## 合同会社 緑 I T 事務所

Midori IT Office, LLC

## QGISによるデータ分析(2)

## この記事は1年以上前に書かれました。 内容が古くなっている可能性がありますのでご注意下さい。

前回はQGISをデータビジュアライゼーションに使用しましたが、今回はQGISを使って地理情報を用いた集計を行ないます。

国土交通省の駅別乗降客数データを用いて、横浜市の行政区毎の鉄道乗降客数を集計することとします。しかし、駅別乗降客数データには、駅の地理座標情報は入っていますが、駅の所在する 市区町村名までは入っていません。そこで、国土交通省の行政区域データも用いて、各駅と行政区を対応付けて、行政区毎の集計をすることとなります。

はじめに、国土交通省の行政区域データのページから、神奈川県のデータ N03-130401\_14\_GML.zip をダウンロードして解凍します。 QGISを起動し、 [レイヤ] → [ベクタレイヤの追加...] メニューを選択して、解凍してできたSHAPEファイル N03-13\_14\_130401.shp を読み込みます。

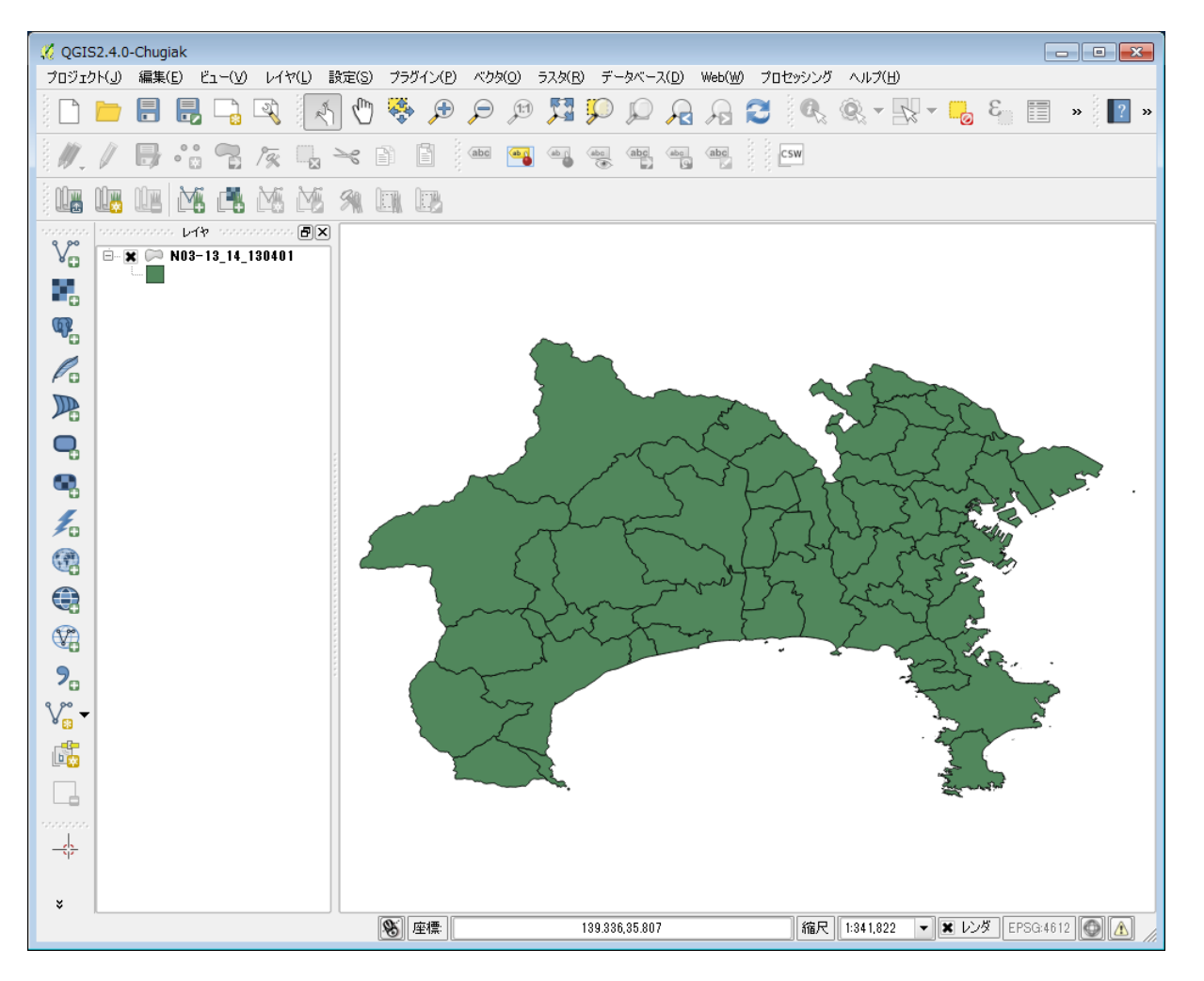

今回は横浜市のみを対象として分析したいので、以下の手順で横浜市のみのSHAPEファイルを作成します。

まず、ツールバーの「条件を使った地物選択」をクリックし、ダイアログボックスでフィールド「N03\_003」の値が「横浜市」の地物を選択します。

| ※ Select by expression - N03-13_14_13040:<br>関わりストーー                                                                                                    | 2 2 2 2 2 2 2 2 2 2 2 2 2 2 2 2 2 2 2                                                                                                    |
|----------------------------------------------------------------------------------------------------|----------------------------------------------------------------------------------------------------|
| 関数リスト<br>検索<br>中 日付と時刻<br>中 文字列<br>中 色<br>田 ジオメトリ<br>中 レコード<br>日 フィールドと値<br>- N03_001<br>- N03_002<br>- N03_003<br>- N03_004<br>- N03_007<br>▼ 演算子<br>= + - / * ┃ (<br>式<br>* N03_008" = '横浜市' | J 建訳されている関数ヘルプ<br>フィールド<br>ダブルクリックするとフィールド名を式に挿入で<br>きます.<br>フィールド名のトでホウリック」、アコンテキスト<br>アイールドの値<br>NULL<br>「愛甲郡"<br>福浜市・<br>「酒座郡"<br>「酒座郡"<br>「酒座郡"<br>「酒座郡"<br>「酒座郡"<br>「酒座郡"<br>「面"<br>「面"<br>「」」<br>」     」     」     」     」     」     」     」     」     」     」     」     」     」     」     」     」     」     」     」     」     」     」     」     」     」     」     」     」     」     」     」     」     」     」     」     」     」     」     」     」     」     」     」     」     」     「     」     」     」     」     」     」     」     」     」     」     」     」     」     」     」     」     」     」     」     」     」     」     」     」     」     」     」     」     」     」     」     」     」     」     「     」     」     」     」     」     」     」     」     」     」     」     」     」     」     」     」     」     」     」     」     」     」     」     」     」     」     」     」     」     」     」     」     」     」     、     』     、     」     」     」     」     、     」     、     、     、     、     、     、     、     、     、     、     、     、     、     、     、     、     、     、     、     、     、     、     、     、     、     、     、     、     、     、     、     、     、     、     、     、     、     、     、     、     、     、     、     、     、     、     、     、     、     、     、     、     、     、     、     、     、     、     、     、     、     、     、     、     、     、     、     、     、     、     、     、     、     、     、     、     、     、     、     、     、     、     、     、     、     、     、     、     、     、     、     、     、     、     、     、     、     、     、     、     、     、     、     、     、     、     、     、     、     、     、     、     、     、     、     、     、     、     、     、     、     、     、     、     、     、     、     、     、     、     、     、     、     、     、     、     、     、     、     、     、     、     、     、     、     、     、     、     、     、     、     、     、     、     、     、     、     、     、     、     、     、     、     、 |
| 出力ブルビュー: の                                                                                                    | 🔓 選択 🔽 🗍 閉じる                                                                                                    |

横浜市が選択されます。

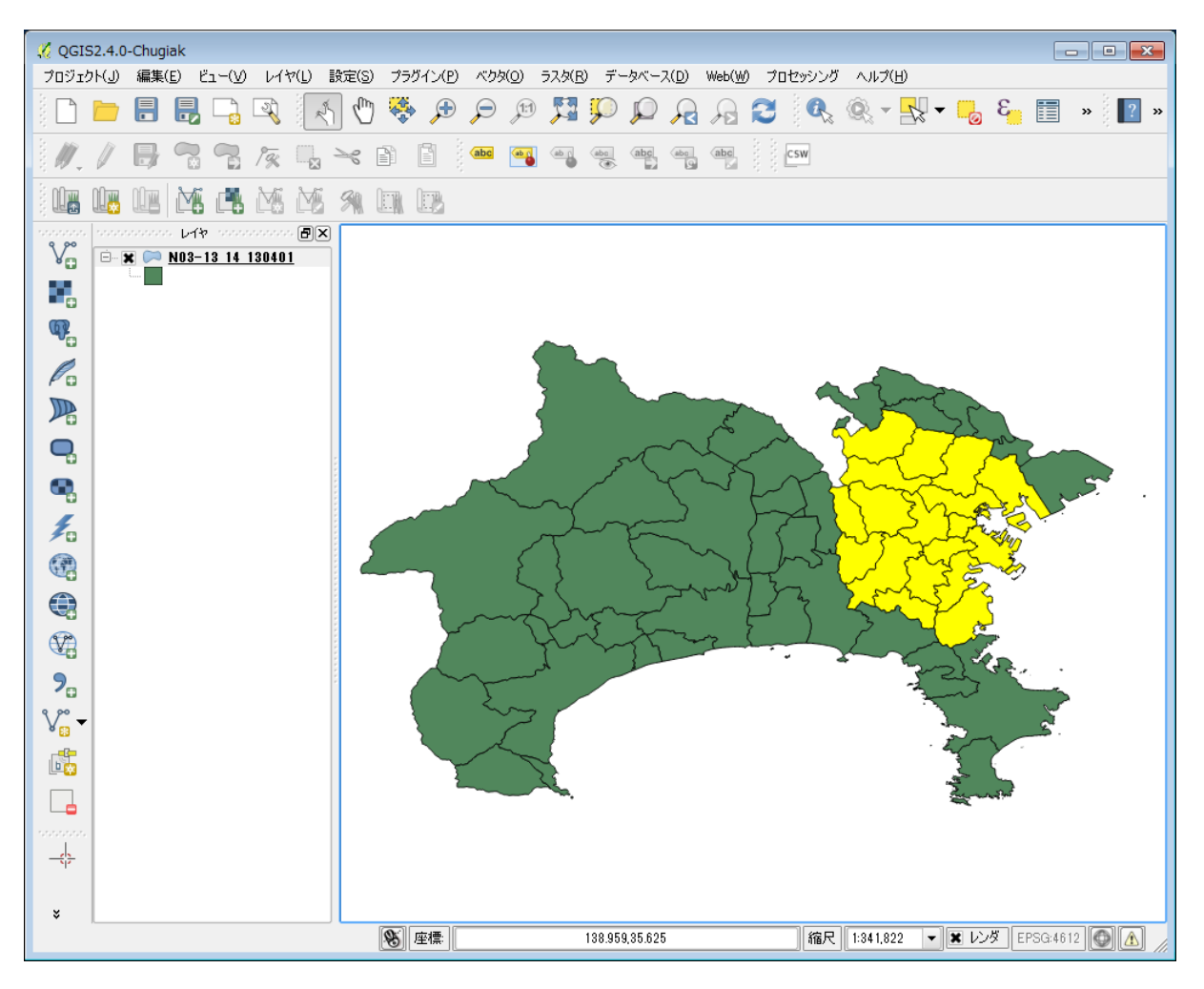

この状態で、レイヤを保存します。このとき、「選択された地物のみを保存する」にチェックを付けておきます。

| 🕺 ベクタレイヤに                                     | 名前をつけて保存する                       |           | ? <b>×</b> |
|-----------------------------------------------|----------------------------------|-----------|------------|
| 形式                                            | ESRI Shapefile                   |           | -          |
| 名前をつけて保存                                      | D:/data/yokohama.shp             |           | ブラウズ       |
| CRS                                           | レイヤCRS                           |           | -          |
|                                               | JGD2000                          |           | ブラウズ       |
| エンコーディング<br>■ 選択された地<br>■ 属性作成を省<br>■ 保存されたファ | 物のみを(呆存する<br>略します<br>イルを地図(こ追加する | Shift_JIS |            |
| シンボロジェクスポ                                     |                                  | シンボロジ無し   | -          |
| 縮尺                                            |                                  | 1:50000   | -          |
| ▶ 🗌 領域(カレ                                     | シト レイヤ) ―――                      |           |            |
| ━ しんねかオラシット                                   | ·,                               |           |            |
|                                               |                                  | OK キャンセル  | ヘルプ        |

作成したSHAPEファイルを開くと、横浜市のみになっています。

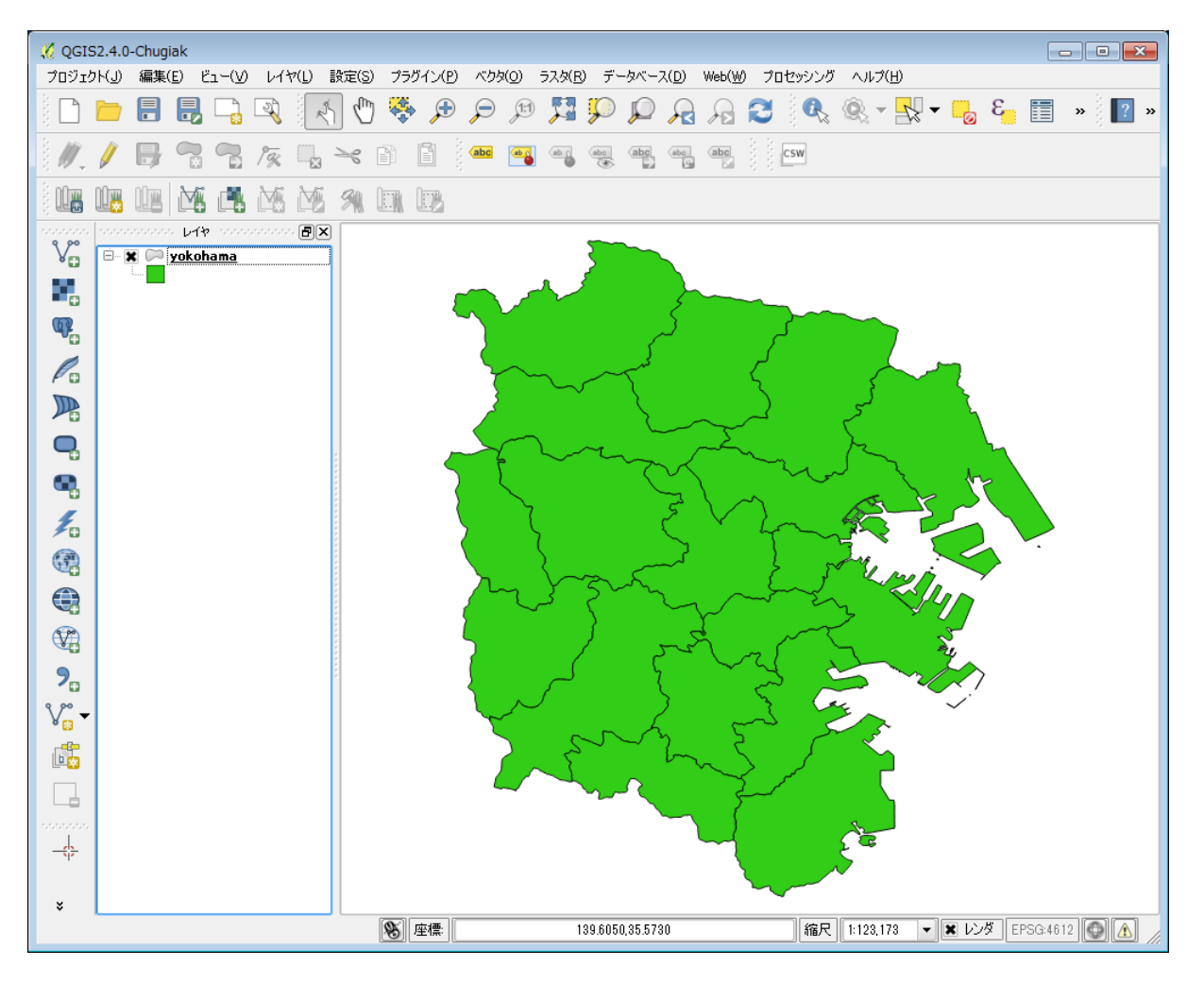

次に、駅別乗降客数データ S12-13.zip を解凍してできた S12-13\_NumberOfPassengers.shp ファイルを [レイヤ] → [ベクタレイヤの追加...] で読み込みます。

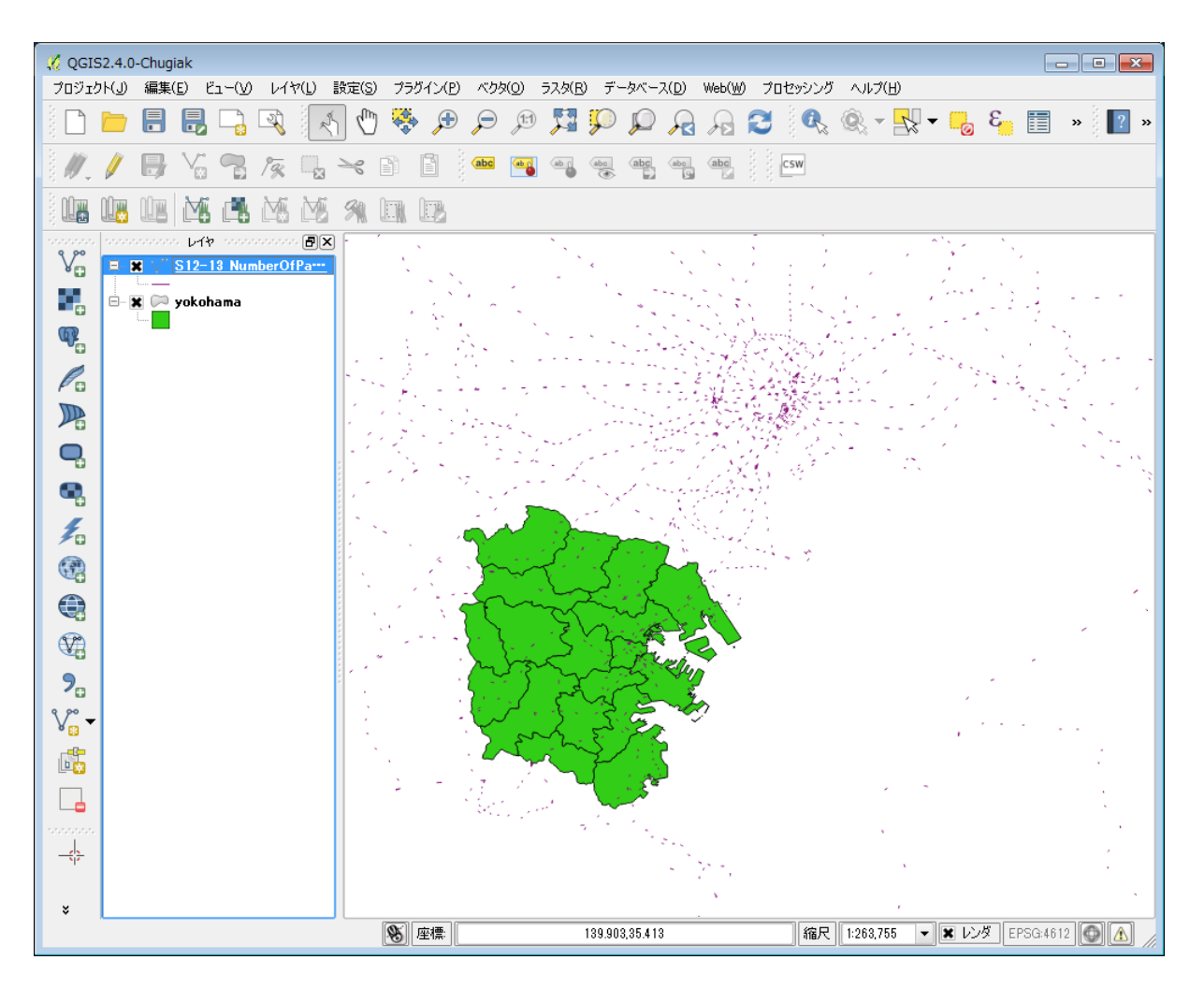

駅別乗降客数データは日本全国の情報を含んでいるため、横浜市以外の駅も表示されています。そこで、横浜市内の駅のみを抽出するとともに、駅の情報に行政区の情報を紐付けることにします。

メインメニューから [ベクタ] → [データマネジメントツール] → [場所で属性を結合する] を選択し、駅別乗降客数データのレイヤと横浜市のレイヤを結合します。

| 🔏 場所で属性を結合する                                                          | ? <b>×</b> |
|-----------------------------------------------------------------------|------------|
| 対象ベクタレイヤ                                                              |            |
| S12-13_NumberOfPassengers                                             | -          |
| 結合するベクタレイヤ                                                            |            |
| yokohama                                                              | -          |
| ──周性の集計方法─────                                                        |            |
| <ul> <li>最初に見つかった地物の属性を利用する</li> <li>交差する全ての地物の属性を集計して利用する</li> </ul> |            |
| ■ 平均値 □ 最小 □ 最大 □ 合計 □ 中央値                                            |            |
| 出力シェーブファイル                                                            |            |
| D:/data/yokohama_NumberOfPassengers.shp                               | ブラウズ       |
| ┌─出力テーブル                                                              |            |
| ● マッチしたレコードのみ残す                                                       |            |
| ○ 全てのレコードを残す(マッチしない対象レコードも含む)                                         |            |
|                                                                       |            |
|                                                                       |            |
|                                                                       |            |
|                                                                       |            |
|                                                                       |            |
|                                                                       |            |
|                                                                       | 881        |
|                                                                       | 60141      |

新しくできたレイヤを選択し、 [レイヤ] → [属性テーブルのオープン] メニューで属性テーブルを開くと、

| <u> (</u> | 属性テーブル - yok | -ブル - yokohama_NumberOfPassengers :: 総地物数: 169, フィルター数: 169, 選択数: 0 |           |    |    |    |     |    |     |     |             |         |    |         |         |         |
|-----------|--------------|---------------------------------------------------------------------|-----------|----|----|----|-----|----|-----|-----|-------------|---------|----|---------|---------|---------|
| /         |              |                                                                     |           |    |    |    |     |    |     |     |             |         |    |         |         |         |
|           | S13_001 🗸    | S13_002                                                             | S13_003   | 30 | 31 | U. | UB. | JÐ | 3.1 | 3.1 | 3_1 S13_013 | N03_001 | 30 | N03_003 | N03_004 | N03_007 |
| 0         | みなとみらい       | 横浜高速鉄道                                                              | みなとみらい21線 |    | 5  | 1  | 1   |    | 1   | 1   | 65188       | 神奈川県    |    | 横浜市     | 西区      | 14103   |
| 1         | 元町·中華街       | 横浜高速鉄道                                                              | みなとみらい21線 |    | 5  | 1  | 1   |    | 1   | 1   | 56112       | 神奈川県    |    | 横浜市     | 中区      | 14104   |
| 2         | 新高島          | 横浜高速鉄道                                                              | みなとみらい21線 |    | 5  | 1  | 1   |    | 1   | 1   | 5370        | 神奈川県    |    | 横浜市     | 西区      | 14103   |
| 3         | 馬車道          | 横浜高速鉄道                                                              | みなとみらい21線 |    | 5  | 1  | 1   |    | 1   | 1   | 33305       | 神奈川県    |    | 横浜市     | 中区      | 14104   |
| 4         | 日本大通り        | 横浜高速鉄道                                                              | みなとみらい21線 |    | 5  | 1  | 1   | -  | 1   | 1   | 22395       | 神奈川県    | 1  | 横浜市     | 中区      | 14104   |
| 5         | 横浜           | 横浜高速鉄道                                                              | みなとみらい21線 |    | 5  | 2  | 1   | 0  | 2   | 1   | 0           | 神奈川県    |    | 横浜市     | 西区      | 14103   |
| 6         | 吉野町          | 横浜市                                                                 | 1号線       |    | 3  | 1  | 1   |    | 1   | 1   | 21186       | 神奈川県    | 1  | 横浜市     | 南区      | 14105   |
| 7         | 阪東橋          | 横浜市                                                                 | 1号線       |    | 3  | 1  | 1   |    | 1   | 1   | 5540        | 神奈川県    | -  | 横浜市     | 南区      | 14105   |
| 8         | 港南中央         | 横浜市                                                                 | 1号線       |    | 3  | 1  | 1   |    | 1   | 1   | 4817        | 神奈川県    | 1  | 横浜市     | 港南区     | 14111   |
| 9         | 伊勢佐木長者町      | 横浜市                                                                 | 1号線       |    | 3  | 1  | 1   | -  | 1   | 1   | 45780       | 神奈川県    | -  | 横浜市     | 中区      | 14104   |
| 10        | 上大岡          | 横浜市                                                                 | 1号線       |    | 3  | 1  | 1   |    | 1   | 1   | 84981       | 神奈川県    |    | 横浜市     | 港南区     | 14111   |
| 11        | 弘明寺          | 横浜市                                                                 | 1号線       |    | 3  | 1  | 1   | -  | 1   | 1   | 17468       | 神奈川県    |    | 横浜市     | 南区      | 14105   |
| 12        | 蒔田           | 横浜市                                                                 | 1号線       |    | 3  | 1  | 1   |    | 1   | 1   | 16792       | 神奈川県    |    | 横浜市     | 南区      | 14105   |
| 13        | 関内           | 横浜市                                                                 | 1号線       |    | 3  | 2  | 1   | 0  | 2   | 1   | 0           | 神奈川県    |    | 横浜市     | 中区      | 14104   |
| 14        | 踊場           | 横浜市                                                                 | 1号線       |    | 3  | 1  | 1   |    | 1   | 1   | 18508       | 神奈川県    |    | 横浜市     | 泉区      | 14116   |
| 15        | 舞岡           | 横浜市                                                                 | 1号線       |    | 3  | 1  | 1   | -  | 1   | 1   | 17407       | 神奈川県    | +  | 横浜市     | 戸塚区     | 14110   |
| 16        | 上永谷          | 横浜市                                                                 | 1号線       |    | 3  | 1  | 1   |    | 1   | 1   | 10787       | 神奈川県    | 1  | 横浜市     | 港南区     | 14111   |
| 17        | 下永谷          | 横浜市                                                                 | 1号線       |    | 3  | 1  | 1   | -  | 1   | 1   | 37902       | 神奈川県    | 1  | 横浜市     | 港南区     | 14111   |
| 18        | 中田           | 横浜市                                                                 | 1号線       |    | 3  | 1  | 1   |    | 1   | 1   | 22499       | 神奈川県    | 1  | 横浜市     | 泉区      | 14116   |
| 19        | 立場           | 横浜市                                                                 | 1号線       |    | 3  | 1  | 1   | -  | 1   | 1   | 13421       | 神奈川県    | 1  | 横浜市     | 泉区      | 14116   |
| 20        | 戸塚           | 横浜市                                                                 | 1号線       |    | 3  | 1  | 1   | 1  | 1   | 1   | 69975       | 神奈川県    | 1  | 横浜市     | 戸塚区     | 14110   |
| 21        | 下飯田          | 横浜市                                                                 | 1号線       |    | 3  | 1  | 1   |    | 1   | 1   | 17394       | 神奈川県    |    | 横浜市     | 泉区      | 14116   |
| 22        | 仲町台          | 横浜市                                                                 | 3号線       |    | 3  | 1  | 1   |    | 1   | 1   | 30882       | 神奈川県    |    | 横浜市     | 都筑区     | 14118   |
| 23        | 高島町          | 横浜市                                                                 | 3号線       |    | 3  | 1  | 1   | -  | 1   | 1   | 7316        | 神奈川県    | -  | 横浜市     | 西区      | 14103   |
|           |              |                                                                     |           |    |    |    |     |    |     |     |             |         | -  |         |         |         |
|           | 全ての地物を表示する   | 5 -                                                                 |           |    |    |    |     |    |     |     |             |         |    |         |         |         |

駅別乗降客数データのS13\_001からS13\_013の後ろに、行政区域データのN03\_001からN03\_007が結合されています。

あとは、行政区(N03\_004)毎に乗降客数(S13\_013)を集計すれば良いということになります。

そのような操作に便利なのが**Group Statsブラグイン**です。Group Statsプラグインがインストールされていない場合は、 [ブラグイン] → [プラグインの管理とインストール] メニューでイン ストールします。

[ペクタ] → [Group Stats] → [GroupStats] メニューでGroup Statsプラグインを起動し、Layersリストでレイヤを選択し、Rowsに「N03\_004」、Valueに「sum」「S13\_013」を選択して [Calculate] ボタンをクリックすると、行政区毎の乗降客数が集計されます。

| 🕻 Gr                | oup Stats |             |                                  |
|---------------------|-----------|-------------|----------------------------------|
| Data                | Features  | Window H    | ielp                             |
|                     | 1         | 2 \(\no\)   | lavers                           |
| $\overline{\nabla}$ | N03_004   |             | vokohama NumberOfPassengers      |
| 2                   | 西区        | 2.09448e+06 | Fields                           |
| 3                   | 港北区       | 923165      | S13_013                          |
| 4                   | 中区        | 596419      | average                          |
| 5                   | 青葉区       | 525165      | ai count<br>ai max               |
| 6                   | 緑区        | 480171      | i median                         |
| 7                   | 戸塚区       | 413498      | stand.dev.                       |
| 8                   | 港南区       | 345927      | unique                           |
| 9                   | 神奈川区      | 309759      | variance                         |
| 10                  | 磯子区       | 275047      | Filter Columns                   |
| 11                  | 鶴見区       | 266608      |                                  |
| 12                  | 金沢区       | 263171      |                                  |
| 13                  | 栄区        | 224910      |                                  |
| 14                  | 都筑区       | 205032      | Rows Value use NULL values       |
| 15                  | 保土ケ谷区     | 182456      | N03_004                          |
| 16                  | 旭区        | 180644      | <b>•</b> 513_013                 |
| 17                  | 南区        | 156642      |                                  |
| 18                  | 泉区        | 146111      | Use only selected features Clear |
| 19                  | 瀨谷区       | 102089      | Calculate                        |
|                     |           |             |                                  |

## QGISによるデータ分析 1 2 3 4 5 6 7 8 9

カテゴリー: オープンソース, オープンデータ, 地理空間情報 | タグ: QGIS | 投稿日: 2014年7月7日

[https://midoriit.com/2014/07/qgis%e3%81%ab%e3%82%88%e3%82%8b%e7%b5%b1%e8%a8%e8%a7%a3%e6%9e%902.htm] | 投稿者: 小池隆